## **TUTORIAL VENDA CONSIGNADA**

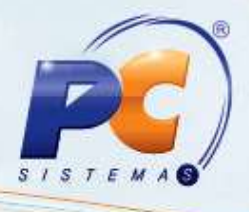

## Apresentação

Este tutorial tem o objetivo de orientar o processo venda consignada.

Abaixo, descrição da criação e das últimas alterações efetuadas no documento especificando, a data, a versão e o comentário da alteração realizada

| Data       | Versão | Comentário                    |
|------------|--------|-------------------------------|
| 06/10/2014 | v.1.0  | Criação do documento          |
| 08/05/2015 | v.1.1  | Alteração no conteúdo inicial |

## 1. Procedimentos iniciais

Para realizar uma venda de mercadoria em consignação (TV20), em que a remessa de produtos são comercializados por terceiros com prestação de contas apenas dos produtos vendidos ou não, siga os procedimentos abaixo:

**Observação:** tanto o CFOP de Venda Consignada, quanto o CFOP de Venda Merc. Consignada devem ser obtidos junto ao contador da empresa.

© Todos os direitos reservados. - PC Sistemas - v. 1 - Data: 06/10/2014

Página 1 de 10

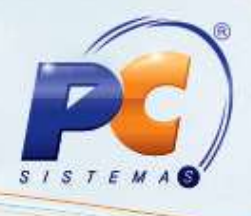

- 1) Acesse a rotina 543 Cadastrar Código Fiscal CFOP;
- 1.1) Clique Incluir;
- 1.2) Informe o Código e a Descrição;

| 43 - Ca<br>nthor - PC s | adastrar (<br><sup>istemas</sup> | Código Fiscal (CFOP)                  |          |                 |
|-------------------------|----------------------------------|---------------------------------------|----------|-----------------|
| Código<br>Descrição     |                                  | Código Fiscal Master                  | CFOP Inv | verso *<br>ação |
| Observação<br>UF Origem | NF                               |                                       |          |                 |
|                         | Cliqu                            | ie aqui para adicionar uma nova linha |          |                 |
| PA                      | ggfgfgfgf                        |                                       |          |                 |
| * Esse camp             | o serve para devo                | olução referente a venda.             |          |                 |
|                         |                                  |                                       | Gravar   | Cancelar        |

© Todos os direitos reservados. - PC Sistemas - v. 1 - Data: 06/10/2014

Página 2 de 10

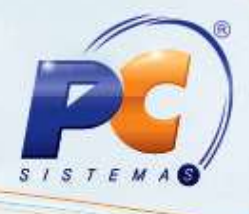

1.3) Selecione o tipo de Operação;

© Todos

| Código     | Códig     | o Fiscal Master       | CFO   | o Inverso            | - |
|------------|-----------|-----------------------|-------|----------------------|---|
| Descrição  | 1         |                       |       | Operação             | 1 |
| Observação | NF        |                       |       | E Z                  |   |
| UF Origem  | Mensagem  | ra adicionar uma nova | linba | EC -                 |   |
| PA         | ggfgfgfgf |                       |       | ED<br>EI<br>EP<br>ER | - |
|            |           |                       |       |                      |   |

1.4) Informe a planilha Observação NF e pressione seta para baixo;

| Descrição                |                                                     | Operação   |
|--------------------------|-----------------------------------------------------|------------|
|                          |                                                     |            |
| Observação               | NF                                                  |            |
| UF Origem                | Mensagem                                            |            |
|                          | Clique aqui para adicionar uma r                    | iova linha |
|                          | Teste                                               |            |
| PA                       | ggfgfgfgf                                           |            |
|                          |                                                     |            |
| *Esse camp<br>ie o botão | o serve para devolução referente a venda.<br>Gravar |            |

Capacitação Continuada: A PC Sistemas disponibiliza soluções em treinamento, através de modalidade de investimento x beneficio. São oferecidos cursos presenciais e à distância. Os treinamentos presencia Conheça nossos programas de capacitação continuada, acessando o site www.treinamentopc.com.br/ atisfazer seu objetivo na relação resa do cliente (In Loco).

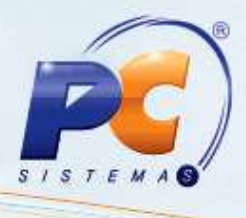

2) A cesse a rotina 514 - Cadastrar Tipo de Tributação;

2.1) Clique **Pesquisar** e clique duas vezes na tributação desejada da aba **Resultado da Pesquisa-F6**;

2.3) Informe a Venda Consignada na aba Códigos Fiscais, sub-aba A;

| Código D              | Descrição     |       |             |       |               |       |                            |           | Ca     | alc. ST Tri | ansf. Filia | al Virtual    |                              |
|-----------------------|---------------|-------|-------------|-------|---------------|-------|----------------------------|-----------|--------|-------------|-------------|---------------|------------------------------|
| 6 1                   | NEGATIVO - R  | J     |             |       |               |       |                            |           | 6      | Não         | C s         | im            |                              |
| M                     | lensagem NF   |       |             |       |               |       |                            |           |        |             |             |               |                              |
| Pes.Jurídica-Mens1  B | BASE CALC. (S | .T.02 | 0) RED.PIS  | /PASE | P COFINS CON  | VF.CO | NV.ICMS 34/06 ANX. IX A    | RT. 8 RCT | E      |             |             | 11            |                              |
| Pes. Jurídica-Mens2   |               |       |             |       |               |       |                            |           |        |             |             |               |                              |
| Pes.Física-Mens1      | BASE DE CALC  | ULO   | REDUZIDA    | CONF  | . TARE No 147 | /05-G | SF                         |           |        |             |             |               |                              |
| Pes.Física-Mens2      |               |       |             |       |               |       |                            |           |        |             |             |               |                              |
| Transferência         |               |       |             |       |               |       |                            |           |        |             |             |               |                              |
|                       |               |       |             |       |               |       |                            |           |        |             |             |               |                              |
|                       |               |       |             |       |               |       |                            |           |        |             |             |               |                              |
| Obs. GNRE             |               |       |             |       |               |       |                            |           |        |             |             |               |                              |
| Venda Substituiçã     | ão Tributária | Tra   | nsferência  | Cóc   | ligos Fiscais | Venda | a - Acréscimos/Descontos   | Outras i  | nforma | ções R      | epasse      | Opções ICMS   | Consumo interno/perda/ajuste |
| A)                    | B)            | Y     | C)          |       | 17            |       |                            |           |        |             |             |               |                              |
|                       | Estadual      |       | Interestado | ual   | Internacional |       |                            | Estadual  |        | Interest    | adual       | Internacional |                              |
| Venda                 | 5101          |       | 6101        |       |               | ]     | Simples Entrega Futura     | 5117      |        | 6117        |             |               |                              |
| Pessoa Física         | 5101          |       | 6107        |       |               |       | Venda Consignada           | 5917      |        | 6917        |             |               |                              |
| ansferência (rot.316  | ) 5152        | •••   | 6152        |       |               |       | Venda Merc. Consignada     | 5114      |        | 6114        |             |               |                              |
| Bonificação           | 5910          |       | 6910        |       |               | [     | Dev. de Cliente P.Jurídica |           |        |             |             | <u> </u>      |                              |
| Manifesto             |               |       | [           |       |               |       | Dev. Client. Bonific.      | [         |        |             |             | <u> </u>      |                              |
|                       | 5922          |       | 6922        |       |               |       | Dev. Manifesto             |           |        |             |             |               |                              |
| Venda Entr. Futura    |               |       |             |       |               |       |                            | <b>F</b>  | - 1    | -           | _           |               |                              |

2.4) Clique Gravar;

© Todos os direitos reservados. - PC Sistemas - v. 1 - Data: 06/10/2014

Página 4 de 10

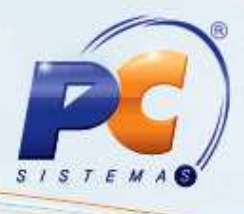

- 3) Acesse a rotina 308 Alterar Condição;
- 3.1) Selecione o Cliente e clique Pesquisar;

| liente  |                        |                       |             |               |                          | CNPJ/CPF                    |                |         |                           |                      |
|---------|------------------------|-----------------------|-------------|---------------|--------------------------|-----------------------------|----------------|---------|---------------------------|----------------------|
| 7330    |                        | A & D MEDIC           | AMENTOS LTO | DA EPP        |                          |                             |                |         | Seleção                   | Pesquisar            |
| Cliente | Principal              | 110                   |             |               |                          | _                           |                |         | C Somente Especiais       | Tracility            |
|         |                        |                       |             |               |                          | C Código                    | C cód co       | branca  | Somente Normais           |                      |
| Superv  | isor                   | -                     |             |               |                          | <ul> <li>Alfabét</li> </ul> | ica C Pl. Paga | mento   | Todos                     | <u>F</u> echar       |
|         |                        |                       |             |               |                          | Condition                   | de Manda       | incinto |                           | -                    |
| CA      |                        |                       |             |               |                          | Condições                   | de venda       |         |                           |                      |
|         |                        |                       |             |               |                          | C Sim                       |                |         |                           |                      |
| raça    |                        |                       |             |               |                          |                             |                |         |                           |                      |
|         |                        |                       |             |               |                          | -                           | 1              |         |                           |                      |
| ede C   | lientes                |                       |             |               |                          | r ⊏Período de               | . Venda        |         | Legenda Grid:             |                      |
|         | ditter                 | 12                    |             |               | Solitors - De            | 01/10/201                   | 14 15 31/10    | /2014 1 | SI Clientes com           | n Plano Especial.    |
|         |                        |                       |             |               |                          | 1 / /                       |                |         | Clientee con              | Plano Panto In:      |
| Exit    | bir venda n            | o período             | Clie        | ente com Praz | o Adicional              | L.V.                        |                |         |                           | in Flacio Fagto, Inc |
| Exit    | bir venda n<br>Cliente | o período<br>Cnpj/Cpf | Município   | Cod.Cob       | Lim.Cred.                | Blq.                        | %Desc          | %Desc   | . Fin. Tratamento Desc. F | inanceir Qtde dia    |
| Exit    | bir venda n<br>Cliente | o período<br>Cnpj/Cpf | Município   | Cod.Cob       | Lim.Cred.                | Blq.                        | %Desc          | %Desc   | . Fin, Tratamento Desc. F | inanceir Qtde dia    |
| = Exit  | Dir venda ni           | o período             | Clie        | Inte com Praz | o Adicional<br>Lim.Cred. | Biq.                        | %Desc          | %Desc   | . Fin. Tratamento Desc. F | inanceir Qtde dia    |
| Exit    | Dir venda ni           | o período             | Município   | Inte com Praz | ăo existem reg           | Biq.                        | %Desc          | %Desc   | . Fin. Tratamento Desc. F | inanceir Qtde dia    |

© Todos os direitos reservados. - PC Sistemas - v. 1 - Data: 06/10/2014

Página 5 de 10

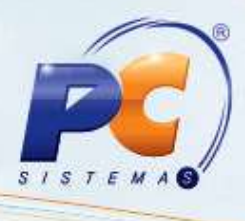

3.2) Na planilha apresentada, informe a opção S na coluna Tp.20 e pressione seta para baixo;

|                 |                 |           |           |          |         |           |           | CNPJ/CP           | F                        |                  | -                   |        |                          |                                              |                                 |
|-----------------|-----------------|-----------|-----------|----------|---------|-----------|-----------|-------------------|--------------------------|------------------|---------------------|--------|--------------------------|----------------------------------------------|---------------------------------|
| 7330            | A & E           | ) MEDIC   | AMENTO    | S LTDA E | EPP     |           |           |                   |                          |                  |                     | Seleçã | io                       |                                              | Pesquisar                       |
| liente Principa | al              |           |           |          |         |           |           | Ordem             | N 32                     | 18-361(-)        |                     |        | mente Espe<br>mente Norr | eciais<br>mais                               | Emitir                          |
| Supervisor      |                 |           |           |          |         |           |           | C Cód             | igo 🤇<br>bética 🤇        | Cód. (<br>Pl. Pa | Cobrança<br>gamento | (• To  | idos                     |                                              | <u>F</u> echar                  |
| LCA             |                 |           |           |          |         |           |           | Condiçi           | ões <mark>d</mark> e V   | enda             | -                   |        |                          |                                              |                                 |
| raça            | )               |           |           |          |         |           |           | C Si              | m<br>ăo                  |                  |                     |        |                          |                                              |                                 |
| ede Clientes    | )<br>da no perí | odo       | Г         | Cliente  | com Pra | azo Adici | onal      | Período<br>01/10/ | de Vend<br>2014 <u>I</u> | da<br>5 31/1     | 10/2014             | B      | Legend<br>Clien          | l <u>a Grid:</u><br>ites com P<br>ites com P | ano Especial.<br>Iano Pagto, Ir |
|                 |                 | ta os sis |           | (122 (2) | 1       | 1         | 1         | (I                | + 44                     | To 12            | To 13               | T- 14  | T- 20                    | To 98                                        | %Venda 7                        |
| Tp.1            | Tp.3<br>N       | Tp.4<br>S | Tp.5<br>S | Tp.6     | N       | N         | 1p.9<br>N | N N               | N                        | N                | N                   | N      | s -                      | N                                            |                                 |
| Tp.1            | Tp.3            | Tp.4<br>S | Tp.5      | N        | N       | N         | N         | N Ip.10           | N                        | N                | N                   | N      | S<br>N                   | N                                            |                                 |
| Tp.1            | Tp.3            | Tp.4<br>S | Tp.5<br>S | N        | N       | N         | N         | Ip.10             | N                        | N                | N                   | N      | ID.20                    | N                                            |                                 |

© Todos os direitos reservados. - PC Sistemas - v. 1 - Data: 06/10/2014

Página 6 de 10

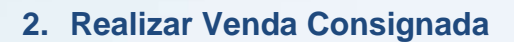

Para realizar o pedido de venda consignada siga dos passos abaixo;

## 4) Acesse a rotina 316 - Digitar Pedido de Venda;

4.1) Selecione o Cliente e marque uma das opções: Balcão, Balcão Reserva ou Telemarketing na caixa Origem de Venda;

| Código Cliente                                                                                                    |                                                                             | Nome fantasia      |                                                                                                    | CNPJ/CPF                                                                                                    |
|----------------------------------------------------------------------------------------------------|-----------------------------------------------------------------------------|--------------------|----------------------------------------------------------------------------------------------------|----------------------------------------------------------------------------------------------------|
| imite crédito Crédito disponível 0,00                                                                                                    | Créditos do diente                                                          | Inscrição estadual | Inscrição municipal                                                                                       | Filial NF Data últ. compr                                                                                                    |
| Endereço                                                                                                    |                                                                             | Número             | Bairro                                                                                                    |                                                                                                    |
| Cidade                                                                                                    | UF CEP                                                                      | I<br>Telefone      | Praça                                                                                                    | Região                                                                                                    |
| Ramo de atividade                                                                                                    |                                                                             | l<br>Classificação | Cobrança                                                                                                  | l<br>Nº orçamento                                                                                                    |
|                                                                                                    |                                                                             |                    |                                                                                                    |                                                                                                    |
| Bloqueado OBS bloqueio                                                                                                    |                                                                             | Data bloqueio      |                                                                                                    |                                                                                                    |
| Bloqueado<br>C Sim C Não<br>Contas a receber                                                                                                    |                                                                             | Data bloqueio      | Origem da venda                                                                                           |                                                                                                    |
| Bloqueado<br>C Sim C Não<br>Contas a receber<br>Num.Trans.\  Filia Duplica / Pr. D                                                                                                    | Dt.Emissão Dt.Venc.                                                         | Data bloqueio      | Origem da venda<br>Ĉ Balcão<br>Ĉ Telemarketing                                                            | ← Balcão reserva<br>← Broker                                                                                                    |
| Bloqueado<br>C Sim C Não<br>Contas a receber<br>Num.Trans.\ Filix Duplica /  Pr.  D<br>Não existem registri                                                                                                    | Dt.Emissão Dt.Venc.                                                         | Data bloqueio      | Origem da venda<br>C Balcão<br>Telemarketing<br>Usar leitor de códig                                      | ⊂ Balcão reserva<br>⊂ Broker<br>go de barras.                                                                                         |
| Bloqueado     OBS bloqueio       C Sim     Não       Contas a receber     Image: Sime and the sime and the sime  | Dt.Emissão Dt.Venc.                                                         | Data bloqueio      | Origem da venda<br>∩ Balcão<br>ⓒ Telemarketing<br>✓ Usar leitor de códio<br>Porta de comunicaçã<br>ⓒ COM1 | ⊂ Balcão reserva<br>⊂ Broker<br>go de barras.<br>io do leitora de código de bar<br>⊂ COM2                                             |
| Bloqueado     OBS bloqueio       C Sim     Não       Contas a receber     Indext in the second second s | Dt.Emissão Dt.Venc.  <br>os a serem mostrados<br>os VI. Atend.  VI. Total   | Data bloqueio      | Origem da venda<br>C Balcão<br>Telemarketing<br>Usar leitor de códio<br>Porta de comunicaçã<br>COM1       | ← Balcão reserva<br>← Broker<br>go de barras.<br>io do leitora de código de bar<br>← COM2                                             |
| Bloqueado     OBS bloqueio       Sim     Não       Contas a receber       Num.Trans.1     Filiz       Não existem registro       Pedidos do cliente (90 dias)       Pedido       Itens       Data       Não existem registros a ser                                                                                                    | ot.Emissão  Dt.Venc.  <br>os a serem mostrados<br>os  VI. Atend.  VI. Total | Data bloqueio      | Origem da venda                                                                                           | <ul> <li>○ Balcão reserva</li> <li>○ Broker</li> <li>go de barras.</li> <li>jo do leitora de código de bar</li> <li>○ COM2</li> </ul> |

4.2) Pressione F10;

© Todos os direitos reservados. - PC Sistemas - v. 1 - Data: 06/10/2014

Página 7 de 10

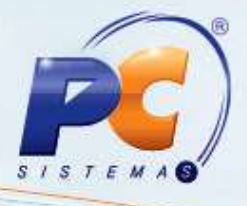

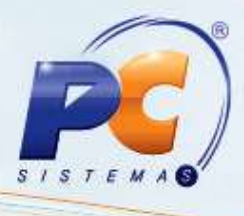

4.3) Selecione a opção 20 no filtro Tipo de Venda;

| 316 - Digitar Pedido de Venda - T E I<br>Winthor - PC Sistemas                                                                                                    | EMARKET                                                                                                    | ING                                                                                               | ? 🛛 _ 🗆 X                                          |
|----------------------------------------------------------------------------------------------------|----------------------------------------------------------------------------------------------------|---------------------------------------------------------------------------------------------------|----------------------------------------------------|
| Nº Pedido         Data         Filial         Tipo venda           620000019         06/10/2014         1          20            Cabec. (F4)         Itens (F5)         Tabela (F6)         Total (F7)                                                                                                    | Venda normal                                                                                                    |                                                                                                   | Atalhos                                            |
| Dados do Cliente     Informações Adicionais       Código     Cliente     Informações Adicionais       5571     A C BRESSAN & CIA LTDA ME     Informações Adicionais       Limite de crédito     Limite sazonal     Crédito disponível       0,00     0,00     0,00       Endereco     Número       RUA JOAO AMANCIO SILVA, N 247     Número       Condições de Paoamento     Parcelas ( | CNPJ/CPF<br>54.297.932/0001-77<br>ente Ramo de atividade<br>0,00 7 - FARMACIAS DIF<br>Bairro<br>Q FACCI II<br>1 a 12 ) | Inscrição estadual Inscrição municipa<br>582178211110 ISENTO<br>RETAS Cidade<br>RIBEIRAO PRETO    | al Filial NF 1 Data Ped. diente / / UF SP          |
| Cobranca Plano de pagamento<br>CH VISTA 15 DIAS<br>VIr. mín<br>Dados RCA<br>Código RCA<br>620 LUCIANO BARRETO SOARES - SP - INT. (V) VI<br>Dados de Transportes Contratos Manifesto Profissionais C                                                                                                    | iente TV8                                                                                                    | Vir. mín. plano pagto.<br>Vir. mín. plano pagto.<br>Previsão de Faturamento<br>Data 06/10/2014 13 | 20 medio<br>15 Dias<br>0,00<br>cimento plano pagto |
| CIF CFOB Gratuito Terceiro<br>Transportadora<br><br>Transp. Redespacho                                                                                                    | Tipo Carga<br>C Fechada<br>C Fracionada                                                                                | (4) Mensagens RCA<br>TAINSFERIDO DE BK P/ CH 4899-1<br>DA SILVA DROGARIA - ME                     | a 31/07/2014 II<br>GETULIO ONELIO                  |
| Inf. técnicas Inf. últ. venda Mix cliente<br>Itens Valor tabela % Desconto Valor desconto<br>0 0,00 0,00 0,00 0,0<br>Peso (Kg) % Lucro Conta-corrente<br>0,00 0,00                                                                                                    | Valor pedido 0 0 0 0 0 0 0 0 0 0 0 0 0 0 0 0 0 0 0                                                                     | Valor atendid                                                                                     | 0F2-Gravar                                         |
| Pontos Campanha : 0.00 Crédito Disponível: 0.00                                                                                                    | VI.Comissão : 0                                                                                                    | ).00 F11 - Moedas                                                                                 | F12 - Orcamento                                    |

© Todos os direitos reservados. - PC Sistemas - v. 1 - Data: 06/10/2014

Página 8 de 10

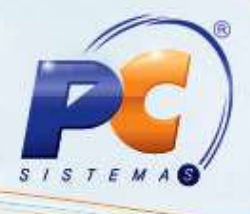

4.4) Na aba Itens(F5), informe o Código do Item e informe a quantidade no campo Qtde.;

| 316 - Dig<br>Winthor - PC Si         | gitar Pedido<br>stemas                            | de Venda                                        | a - TEL            | EMARKEI                  | TING                        | ? 2                    | 1 - 🗆 ×       |
|--------------------------------------|---------------------------------------------------|-------------------------------------------------|--------------------|--------------------------|-----------------------------|------------------------|---------------|
| Nº Pedido<br>620000020<br>Cabec.(F4) | Data<br>06/10/2014<br>Itens(F5) Tabela            | Filial<br>1 •<br>F6) Total(F7)                  | Tipo venda<br>20 💌 | /enda consignação        |                             |                        | Atalhos       |
| Código                               | Descrição                                         |                                                 |                    | Emb. BOMCH               | Fil. Retira Qtde %          | Desc Val               | or 🔒          |
| <u>L</u> ucratividade                | Taxa C Va     a ser aplicada em                   | or<br>todos os itens:                           | 0,00               | BOMCH                    | 1 + 1,000000                | % Lucro:               | 0,00          |
| Campanha                             | a sei apiesas ei                                  |                                                 |                    |                          |                             |                        |               |
| 🗄 Filial Retira                      | Cód. Barra                                        | Seq.                                            | / Produto          | Embalac Em Qtde          | P.T % De P.Líquido          | P.L VI. ST             | VI. IPI       |
| 4                                    |                                                   |                                                 | indu existe        | an regissos a serem mosu |                             |                        | •             |
| -Legenda itens (Ob<br>Brinde 🛄 Cons  | s. legenda sublinhada in:<br>ignado 📕 Falta 📕 Pre | lica incidência de mais<br>ço zerado 🔛 Política | de uma)<br>Desc.   |                          | Promoção 🛄 kit/Cesta Básica | a Origem do preço O    | rig. Comissão |
| Inf. técnicas Ir                     | nf. últ.venda Mix di                              | ente                                            |                    |                          |                             | -2                     |               |
|                                      |                                                   | /                                               | Totalização        |                          |                             |                        |               |
| Itens                                | Valor tabela %                                    | Desconto                                        | /alor desconto     | Valor pedido             |                             |                        | E2 Comme      |
| 0<br>Reso (Ka)                       | 0,00                                              | 0,00                                            | 0,00               | 0,00                     |                             | Valor atondido         | F2-Gravar     |
| 0,00                                 | 0,00                                              | 0,00                                            |                    |                          |                             | 0,00                   | F9-Cancelar   |
| Pontos                               | Campanha : 0,00                                   | Crédito Dispo                                   | nível: 0,00        | VI.Comissão              | : 0,00                      | F11 - Moedas   F12 - C | rçamento      |

4.5) Clique o ícone o item será incluído e apresentado na planilha.
4.6) Clique o botão F2-Gravar.

**Observação**: os acertos parciais de venda consignada, (baixas de estoque consignado do cliente) são realizados na rotina **1437 - Lançar Vendas Consignadas**, e visualizados na rotina **1195 - Emitir Posição do Estoque Consignado**.

© Todos os direitos reservados. - PC Sistemas - v. 1 - Data: 06/10/2014

Página 9 de 10

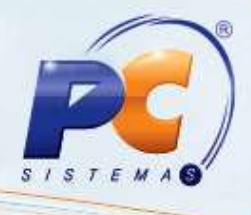

Mantenha o WinThor Atualizado, assim você proporciona o crescimento da sua empresa através de soluções criadas especialmente para o seu negócio!

Colocamo-nos a disposição para maiores esclarecimentos e sugestões.

Fale com a PC: <u>www.pcsist.com.br</u>

Central de Relacionamento - (62) 3250 0210

© Todos os direitos reservados. - PC Sistemas - v. 1 - Data: 06/10/2014

Página 10 de 10